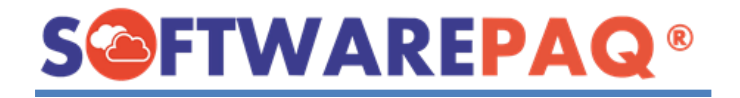

## Descarga Masiva Tradicional de Facturas con XMLSAT++.

## **1.1. Descarga de Archivos XML y PDF (formato SAT).**

Con esta opción se podrá descargar 500 XML por consulta por clic, ya sea por rango de fecha o por mes, según lo permita el portal del SAT.

Para ingresar deberá dar clic en el botón de menú "Tradicional".

| XMLSA       | T++                    |                         |                    |            |                   |                    |              |            |           |             |              |            |          |         |            | 8000        | đ      | ×      |
|-------------|------------------------|-------------------------|--------------------|------------|-------------------|--------------------|--------------|------------|-----------|-------------|--------------|------------|----------|---------|------------|-------------|--------|--------|
| Archivo     | Descarga Masiva CFDI   | Herramientas CFDI       | Herramientas XML   | (CFDI 3.2) | Herramientas X    | ML (CFDI 3.3 y 4.0 | ) Auditoria  | lectrónica | Contabili | dad Electró | nica 1.3     | Utilidades | Catálogo | s Ayuda |            |             |        |        |
| Tradicional | Descarga WS +500xFecha | Verificador Lista Negra | Gasolina Datos 4.0 | Acumula    | 4.0 Conceptos 4.0 | Nómina 1.2 Pago    | s 1.0 Rename | Organizar  | PDF 3.3   | PDF RET     | %<br>IVA 3.3 | Impuestos  | DIOT 3.3 | Dec SAT | Cédula SAT | Opinión SAT | RFC    |        |
|             | A1710063C9 SOFTWAR     | E PAQ SAS               |                    |            |                   |                    |              |            |           |             |              |            |          |         | Licencia   | a : [SOFTW  | ARE PA | Q SAS] |
|             |                        |                         |                    |            | -                 |                    |              |            |           |             |              |            |          |         |            |             |        |        |

Enseguida aparece una ventana donde se debe escribir la clave CIEC y captcha, posterior a eso puede realizar las consultas que requiera, ya sea de facturas emitidas o recibidas, y filtrar la información.

Para cambiar la ruta de descarga de clic en el botón de carpeta amarilla \_\_\_\_\_, una vez filtrada la información y dar clic en el botón "Descargar Archivos XML", si desea descargar los archivos PDF con formato del SAT clic en "Descargar Archivos PDF".

\*La ruta default de la descarga es el escritorio.

| XMLSAT++        | - [Descarga M       | asiva de XML ( | Tradicional | 01                                                                     |                               |                            |                                     |                       |                | 1000        | D      | $\times$ |
|-----------------|---------------------|----------------|-------------|------------------------------------------------------------------------|-------------------------------|----------------------------|-------------------------------------|-----------------------|----------------|-------------|--------|----------|
| Archivo         | Descarga Masiva (   | CFDI Herran    | nientas CFI | DI Herramientas XML (CFDI 3.2)                                         | Herramientas XML (CFDI 3.3 )  | 4.0) Auditoria Electrónica | Contabilidad Electrónica 1.3        | Utilidades Catálogos  | Ayuda          | -           | Ð      | ×        |
| Tradicional De  | scarga WS +500xFech | a Verificador  | Lista Negra | Gasolina Datos 4.0 Acumula 4.0                                         | Conceptos 4.0 Nómina 1.2 Pago | s 1.0 Rename Organizar     | PDF 3.3 PDF RET 104 3.3             | mpuestos DIOT 3.3 Dec | SAT Cédula SAT | Opinión SAT | RFC    | F        |
| RFC: SPA171     | 0063C9 SOFTWA       | RE PAQ SAS     |             |                                                                        |                               |                            |                                     |                       | Licenc         | ia : [SOFTW | ARE PA | 2 SAS]   |
|                 |                     |                |             |                                                                        | Descarga Masi                 | va de XML (Tradicional     | )                                   |                       |                |             |        |          |
| https://portalc | fdi.facturaelectro  | nica.sat.gob.  | mx/Consu    | ultaEmisor.aspx                                                        |                               |                            |                                     |                       |                | ×           | 2      |          |
|                 | FACTUR              | A ELECT        | rón         | ICA                                                                    |                               | Consulta CFDI              | <ul> <li>Generación de C</li> </ul> | CFDI 🕶                |                |             |        |          |
|                 | 01/01/2014          | 4)             | apheable    | a crorennadas a partir der                                             |                               |                            |                                     |                       |                |             |        |          |
|                 | * Campos            | obligator      | ios         |                                                                        |                               |                            | Buscar Cf                           | ÐI                    |                |             |        |          |
|                 |                     | 0              |             |                                                                        |                               |                            |                                     |                       |                |             |        |          |
|                 |                     |                | (vi         | MI CAT                                                                 |                               |                            |                                     |                       |                |             |        |          |
|                 | Accion              | nes            | Fo          | WESHITT                                                                | ~                             | RFC Emisor                 | Nombre o Razór                      | Social                |                |             |        |          |
|                 |                     |                |             | Favor de confirmar la accie<br>Descarga Archivos CFDI/X                | ón?<br>ML                     |                            |                                     |                       |                |             |        |          |
|                 |                     | <b>. 🏚 </b>    | 19          | Forma [Tradicional]<br>Carpeta de Descarga [C:\U<br>RFC [SPA1710063C9] | sers\OEM\Desktop\2022]        | SPA1710063C9               | SOFTWARE PAQ                        | SAS                   |                |             |        |          |
|                 |                     | <b>•</b>       | 8A          |                                                                        | Sí No                         | SPA1710063C9               | SOFTWARE PAQ                        | SAS                   |                |             |        |          |
|                 |                     |                |             | -                                                                      |                               |                            |                                     |                       |                |             |        |          |
|                 |                     |                |             |                                                                        | Descargar e                   | n: C:\Users\OEM\Desk       | top\2022                            |                       |                |             |        |          |
|                 |                     |                |             |                                                                        |                               | Descamar Arbivos F         | PDF Descamar Arbiv                  | ns XMI                | Resumen        | a Ercel     |        |          |
|                 |                     |                |             |                                                                        |                               | busselger venivos r        | bracargar Amm                       |                       | Hestinen       | u Likola    |        |          |
|                 |                     |                |             |                                                                        |                               |                            |                                     |                       |                |             |        |          |

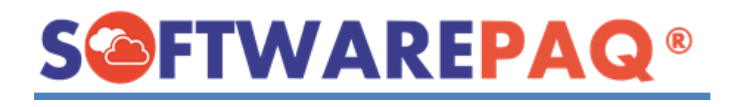

#### Cd. Mx. (55) 5015-1217 Ext. 101 WhatsApp, Telegram +52 1 951 229 09 31 www.softwarepaq.com

| 🔀 XMLSAT++             | + - [Des                    | carga Masiva de XML          | . (Tradiciona | 01                                                                                    |                 |                            |                                            |                   | - 0           | $\times$ |
|------------------------|-----------------------------|------------------------------|---------------|---------------------------------------------------------------------------------------|-----------------|----------------------------|--------------------------------------------|-------------------|---------------|----------|
| 🖳 Archivo              | Descarga l                  | Masiva CFDI Herra            | imientas CF   | DI Herramientas XML (CFDI 3.2) Herramientas                                           | XML (CFDI 3.3 y | 4.0) Auditoria Electrónica | Contabilidad Electrónica 1.3 Utilidades Ca | tálogos Ayuda     | E             | ×        |
| Tradicional RFC: SPA17 | Descarga WS +<br>710063C9 S | 500xFecha Verificador        | Lista Negra   | Gasolina Datos 40 Acumula 40 Conceptos 40 Ne                                          | Ómina 1.2 Pagos | a 1.0 Rename Organizar F   | DDF 3.3 PDF RET IVA 3.3 Impuestos DIOT 3.3 | Dec SAT Cédula SA | T Opinión SAT | PAQ SAS  |
|                        |                             |                              |               | Des                                                                                   | carga Masiv     | va de XML (Tradicional)    |                                            |                   |               |          |
| https://porta          | lcfdi.factura               | electronica.sat.gob          | o.mx/Cons     | ultaEmisor.aspx                                                                       |                 |                            |                                            |                   | × 2           |          |
|                        | FAC                         | TURA ELEC                    | TRÓN          | ICA                                                                                   |                 | Consulta CFDI 🝷            | Generación de CFDI 🝷                       |                   |               |          |
|                        | (Crite<br>01/0              | erio de búsqueda<br>11/2014) | a aplicable   | a CFDI emitidas a partir del                                                          |                 |                            |                                            |                   |               |          |
|                        | * Car                       | npos obligato                | orios         |                                                                                       |                 |                            | Buscar CFDI                                |                   |               |          |
|                        | □ A                         | cciones                      | Fo            | MLSAT++                                                                               | ×               | RFC Emisor                 | Nombre o Razón Social                      |                   |               |          |
|                        |                             | Q 🐢 🖿                        | 19            | Forma [Tradicional]<br>Carpeta de Descarga [C:\Users\OEM\Deskto<br>RFC [SPA1710063C9] | p\2022]         | SPA1710063C9               | SOFTWARE PAQ SAS                           |                   |               |          |
|                        |                             | Q 💠 🖿                        | <b>A</b> 8    | Sí                                                                                    | No              | SPA1710063C9               | SOFTWARE PAQ SAS                           |                   |               |          |
|                        |                             |                              |               | T                                                                                     | Descargar er    | n: C:\Users\ Deskt         | top\2022                                   |                   |               |          |
|                        |                             |                              |               |                                                                                       |                 | Descargar Arhivos Pl       | DF Descargar Arhivos XML                   | Resume            | n a Excel     |          |

# FTWAREPAQ®

### **1.2. Exportar Resumen de XML a Excel.**

Esta herramienta permite obtener el reporte de los XML, de las facturas canceladas o facturas que no se pueden descargar.

Una vez filtrada la información sólo deberá dar clic en botón azul "Resumen a Excel" y confirmar la acción.

| 【 XMLSAT++ - [Descarga Masiva de XML (Tradicional)]                                         |                                                                                                    | - 0 ×                     |
|---------------------------------------------------------------------------------------------|----------------------------------------------------------------------------------------------------|---------------------------|
| 🙀 Archivo Descarga Masiva CFDI Herramientas CFDI Herramientas XML (CFDI 3.2)                | Herramientas XML (CFDI 3.3 y 4.0) Auditoria Electrónica Contabilidad Electrónica 1.3 Utilidades Catálogos Ayuda | _ 8 ×                     |
| Tradicional Descarga WS +500xFecha Verificador Lista Negra Gasolina Datos 4.0 Acumula 4.0 C | Conceptos 4.0 Nomina 12 Pagos 1.0 Rename Organizar PDF 33 PDF RET 106 Impuestos DIOT 33 Dec SAT Cédula 5        | SAT Opinión SAT           |
| RFC: SPA1710063C9 SOFTWARE PAQ SAS                                                          | Lice                                                                                                    | ncia : [SOFTWARE PAQ SAS] |
|                                                                                             | Descarga Masiva de XML (Tradicional)                                                                            |                           |
| https://portalcfdi.facturaelectronica.sat.gob.mx/ConsultaEmisor.aspx                        |                                                                                                    | $\varkappa$               |
| FACTURA ELECTRÓNICA                                                                         | Consulta CFDI 👻 Generación de CFDI 🔹                                                                            |                           |
| (Criterio de busqueda aplicable a CFDI emitidas a partir del<br>01/01/2014)                 |                                                                                                    |                           |
| * Campos obligatorios                                                                       | XMLSAT++ X Buscar CFDI                                                                                          |                           |
|                                                                                             | Seguro de exportar el resumen a Excel?                                                                          |                           |
| C Acciones Folio Fiscal                                                                     | Sí No Nombre o Razón Social                                                                                     |                           |
| Q P 1                                                                                       | U-A1710063C9 SOFTWARE PAQ SAS                                                                                   |                           |
| - Q <b>0 b</b>                                                                              | SPA1710063C9 SOFTWARE PAQ SAS                                                                                   |                           |
|                                                                                             | Descargar en: C:\Users\OEM\Desktop\2022                                                                         |                           |
|                                                                                             | Descargar Arhivos PDF Descargar Arhivos XML Resum                                                               | en a Excel                |
|                                                                                             |                                                                                                    |                           |

El reporte muestra con un NO en la columna "Tiene XML" y "Tiene PDF" que indica que el XML y PDF no se encuentra disponible en el portal del SAT.

| Autogu            | ardado 💽 🖁 🐇                    | ? · C · =                                |                                                         | SPA1710063C9_I                          | RESUMEN_EMITIDOS - Exe                 | el 🏸                                 |                                                 | O SOPORTE.                                                          | ) <b>d</b>                              | - a x       |
|-------------------|---------------------------------|------------------------------------------|---------------------------------------------------------|-----------------------------------------|----------------------------------------|--------------------------------------|-------------------------------------------------|---------------------------------------------------------------------|-----------------------------------------|-------------|
| Archivo           | Inicio Insertar                 | Disposición de pág                       | ina Fórmulas Datos F                                    | Revisar Vista                           | Ayuda                                  |                                      |                                                 |                                                                     | Comentario                              | G Compartir |
| Pegar S           | Calibri Calibri N K S ~ es IS F | - 11 - A^ A`<br>□ - 2 - 4 - 4<br>uente 5 | E = = ↔ · ↔ ↔ G<br>E = = E E E E E · S<br>Alineación IS | Seneral<br>\$ ~ % 000   508 ∮<br>Número | Formato Dar fo<br>condicional ~ como   | rrmato Estilos de<br>tabla ~ celda ~ | Insertar ~<br>Eliminar ~<br>Formato ~<br>Celdas | ∑ ~ A<br>Z ~ Z<br>ordenary Buscar<br>filtrar ~ seleccion<br>Edición | y<br>ar ~ Analizar<br>datos<br>Análisis | _           |
| A4                | • : × •                         | ∕ <i>f</i> ∗ NO                          |                                                         |                                         |                                        |                                      |                                                 |                                                                     |                                         | *           |
| 1 Tiene           | A B<br>XML Tiene PDF            | C D<br>U RFC Emisor                      | E<br>Nombre Emisor                                      | F G<br>RIN                              | HIJ<br>FFPAC que certificó             | K<br>Total                           | Efecto de                                       | L M<br>I Comprobe Estat Estado e                                    | N<br>lel Comproba                       | nte Estat   |
| 2 SI              | SI                              | 15 SPA1710063C9                          | SOFTWARE PAQ SAS                                        | F! FJ                                   | 2( 2 CVD110412TF6                      | 1                                    | 6800 INGRESO                                    |                                                                     |                                         |             |
| 4 NO              | NO                              | 4ESPA1710063C9                           | SOFTWARE PAQ SAS                                        | FCFL                                    | 2(2 CVD110412TF6                       |                                      | 1160 INGRESO                                    | CAN CANCEL                                                          | ADO                                     |             |
| 6 SI              | SI                              | E1SPA1710063C9                           | SOFTWARE PAQ SAS                                        | E/ EL<br>FE FI                          | 2(2CVD110412TF6                        |                                      | 2200 INGRESO                                    | CANICANCEL                                                          |                                         |             |
| 7 <mark>NO</mark> | NO                              | E: SPA1710063C9                          | SOFTWARE PAQ SAS                                        | דודו                                    | 2( 2 CVD110412TF6                      |                                      | 1740 INGRESO                                    | CANCANCEL                                                           | ADO                                     |             |
| 8 SI<br>9 SI      | SI<br>SI                        | D(SPA1710063C9<br>B(SPA1710063C9         | SOFTWARE PAQ SAS                                        | АА                                      | 2( 2 CVD110412TF6<br>2( 2 CVD110412TF6 |                                      | 1160 INGRESO<br>2320 INGRESO                    | CAN VIGENT                                                          | 1<br>1                                  |             |
| 10 SI             | SI                              | D. SPA1710063C9                          | SOFTWARE PAQ SAS                                        | C/ D.                                   | 2( 2 CVD110412TF6                      |                                      | 1740 INGRESO                                    | CANVIGENT                                                           | 0                                       |             |
| 11 SI             | SI                              | 86 SPA1710063C9                          | SOFTWARE PAQ SAS                                        | Q 0                                     | 2(2 CVD110412TF6                       |                                      | 1740 INGRESO                                    | CANIVIGENT                                                          |                                         |             |
| 13 SI             | si                              | D:SPA1710063C9                           | SOFTWARE PAQ SAS                                        | SESI                                    | 2(2CVD110412TF6                        |                                      | 1160 INGRESO                                    | CAN VIGENTI                                                         |                                         |             |
| 14 SI             | SI                              | C(SPA1710063C9                           | SOFTWARE PAQ SAS                                        | AIA                                     | 2( 2 CVD110412TF6                      |                                      | 1160 INGRESO                                    | CANVIGENT                                                           |                                         |             |
| 15 SI             | SI                              | C: SPA1710063C9                          | SOFTWARE PAQ SAS                                        | RIBI                                    | 2( 2 CVD110412TF6                      |                                      | 1160 INGRESO                                    | CANIVIGENT                                                          |                                         |             |
| Listo             | Accesibilidad: No d             | (±)<br>lisponible                        |                                                         |                                         |                                        |                                      |                                                 |                                                                     | 四                                       | + 100%      |

Listo 🕅 Accesibilidad: No disponible